## **Neues VEN-WEB**

## Zugang: my.ven.ch

Es erfolgt die automatische Weiterleitung zu https://w493l26.hoststar.ch und somit zu einem verschlüsselten Zugang.

| 🕲 VEN Start - Mozilla Firefox                                                                                                    | - 🗆 🗙     |
|----------------------------------------------------------------------------------------------------|-----------|
| Datei Bearbeiten Ansicht Chronik Lesezeichen Extras Hilfe                                                                                                    |           |
| 😮 🕞 🕻 🗶 🏠 🔞 hoststar.ch https://w493l26.hoststar.ch/ 🏠 🕆 🚼 - Google                                                                                                    | $\sim$    |
| 🧲 ELEKON 🕰 Redmine 🤾 XING 🚍 D-blätter 🍫 D-blätter2 📠 FHBB 💁 Dist 🚫 Farnell 📪 ARP 🔇 Bluewin 😜 TelBuch 🧮 Post 🖉 SwissVolley 🖉 RVI 🚯 VEN 🚯                                                                  | Herren5 » |
| 🚯 VEN Start 🔅                                                                                                    | -         |
| CMIMCIN<br>VolleyNOTCI Beantragung der Benutzerdaten (Bei vergessenem Passwort und zur Neuanmeidung)                                                                                                    |           |
| Auf my.ven.ch findest Du vereinsinterne Informationen für den Meisterscharsbetrieb.                                                                                                    |           |
| Alle anderen Informationen sind auf unserer offiziellen Seite <u>www.volley-emiten-nord.ch</u> zu finden.                                                                                                |           |
| Um die Sicherheit zu erhöhen, ist der Zugriff per SSL verschlüsselt.<br>Die Adresse ändert in der Statuszeile von my ven.ch zu w493l26.hoststar.ch.<br>Der Aufruf erfolgt aber weiterhin über my.ven.ch. |           |
| Aktueli<br>- Neues Benutzeranmelde-System<br>- Neu verschlüsselte Verbindung (über Hoststar)                                                                                                    |           |
| Regionalverband: Schweizerischer Verband:                                                                                                    |           |
| Die Volleyball-Saison 2010/11 ist vorbei<br>Fertig                                                                                                    |           |

Unter **Beantragung der Benutzerdaten** kann sich jedes Vereinsmitglied anmelden. Es müssen dazu Vorname, Name und e-Mail-Adresse angegeben werden. Diese drei Angaben müssen mit den in unserer Datenbank gespeicherten Angaben übereinstimmen.

Per Mail wird verifiziert, ob der Antragsteller auch Besitzer der eingegebenen Mailadresse ist.

Nach dem erfolgreichen Login erscheint die Startseite.

| 🥹 VEN Intern - Mozilla Firefox                                                                                                    |                                                              |  |  |  |
|----------------------------------------------------------------------------------------------------|--------------------------------------------------------------|--|--|--|
| Datei Bearbeiten Ansicht Chronik Lesezeichen Extras Hilfe                                                                                                    |                                                              |  |  |  |
| 😮 🕞 C 🗙 🏠 🚯 hoststar.ch https://w493126.hoststar.ch/internes/index.php?checkit=now 🟠 🛛 🚷 - Google                                                                                                    |                                                              |  |  |  |
| 🤮 ELEKON 🇥 Redmine 🤾 XING 🚍 D-blätter 🦘 D-blätter2 📠 FHBB 🚈 Dist 🚫 Farnell 🔤 ARP 🔇 Blu                                                                                                    | iewin 😜 TelBuch 🔫 Post 🥔 SwissVolley 🥔 RVI 🚯 VEN 🚯 Herren5 ᠉ |  |  |  |
| 🚯 VEN Intern 🔅                                                                                                    |                                                              |  |  |  |
| Gmmen<br>vollenord<br>Abmelden                                                                                                    |                                                              |  |  |  |
| Home Meisterschaft MyVEN Datenbank Planung Shop                                                                                                    | Menü für Mobiles 💌                                           |  |  |  |
| Willkommen im Meisterschaftsbereich für Mitglieder von Volley Emmen-Nord<br><u>Aktueli:</u><br>- Neugestaltung des Webaufritts<br>Bei Feststellung von Merkwürdigkeiten oder Fehlern bitte ich um eine Info per <u>Mail</u> .<br><u>Die Volleyball-Saison 2010/11 ist vorbei</u> |                                                              |  |  |  |
| Fertig                                                                                                    |                                                              |  |  |  |

Unter **Home** können fünf Favoriten angelegt werden, damit die wichtigen Seiten schnell aufgerufen werden können.

Unter Meisterschaft sind alle Spieldaten zu finden.

**MyVEN** ist ein zentraler Punkt im neuen VEN-Web. Darunter sind folgende Punkte zu finden:

- \* AWK -> Anwesenheitskontrolle
- \* Meine Daten -> Angaben in der Datenbank zur eigenen Person (später editierbar)
- \* Meine Aktivitäten -> Angaben zu meinen Teams
- \* **Teamchef** (nur falls Trainer oder Teamchef) -> Teamliste und AWK bearbeiten
- \* Passwort ändern
- \* Benutzername ändern -> Der Login-Name kann hier selbst definiert werden

Unter **Datenbank** können Listen angeschaut und als PDF heruntergeladen werden.

Unter **Shop** ist eine Idee zu finden, wie wir den Textilien-Verkauf in Zukunft abwickeln könnten.

Ganz rechts findet sich das **Menü für Mobiles...**, mit welchem der Aufruf der Menüs mit den aktuellen Smartphones vereinfacht wird.

Als Beispiel der neuen Funktionen wird hier die Kalender-Ansicht aller eigenen AWK-Daten gezeigt:

| VEN Anwesenh            | eitskontrolle - Moz              | tilla Firefox                      |                                |                                       |                  |                   |                       | >        |
|-------------------------|----------------------------------|------------------------------------|--------------------------------|---------------------------------------|------------------|-------------------|-----------------------|----------|
| atei <u>B</u> earbeiten | <u>A</u> nsicht ⊆hronik <u>L</u> | esezeichen E <u>x</u> tra          | s <u>H</u> ilfe                |                                       |                  |                   |                       |          |
| <>> - C                 | 🗙 🏠 🛞 h                          | oststar.ch <mark>https://</mark> w | v493l26.hoststar.ch/inte       | rnes/awk/                             |                  | ŝ                 | r 👻 Google            | Ļ        |
| ELEKON 🇥 Redr           | nine 🏹 XING 🚍 D-b                | lätter 🦘 D-blätter                 | 2 men FHBB <b>Dis</b> Dist 🕻   | <u>S</u> Farnell <mark>arp</mark> ARP | 💲 Bluewin 😜 TelB | uch 🔫 Post 🖉 Swis | sVolley 🜽 RVI 🚯 VEN 🚯 | Herren5  |
| 🚯 VEN Anwesenh          | eitskontrolle                    | +                                  |                                |                                       |                  |                   |                       |          |
| emm<br>volleyn          | en ()<br>ord ()                  | $\square$                          | Benutzer: (<br><u>Abmelden</u> | Christoph Wicky                       | " ("mv")         |                   |                       |          |
| Home                    | Meisterschaft                    | MyVEN                              | Datenbank P                    | lanung                                | Shop             | Me                | enü für Mobiles       | ~        |
| Anweser                 | nheitskontr                      | olle:                              |                                |                                       |                  |                   |                       |          |
| Für 'Christo            | oph Wicky'                       |                                    |                                |                                       |                  |                   |                       |          |
| Teams:                  |                                  |                                    |                                |                                       |                  |                   |                       |          |
| Herren 5                |                                  |                                    |                                |                                       |                  |                   |                       |          |
| <u>Juniorinnen F</u>    | ördertraining 1                  |                                    |                                |                                       |                  |                   |                       |          |
|                         |                                  | <<                                 | April 2011:                    | >>                                    |                  |                   |                       |          |
| Montag                  | Dienstag                         | Mittwoch                           | Donnerstag                     | Freitag                               | Samstag          | Sonntag           |                       |          |
|                         |                                  |                                    |                                | 1                                     | 2                | 3                 |                       |          |
| 4                       | 5                                | 6                                  | 7                              | 8                                     | 9                | 10                |                       |          |
|                         | 18:30<br>TR - Zu                 | 20:00<br>TR - Zu                   | 20:00<br>TU - Ab               |                                       |                  |                   |                       |          |
| 11                      | 12                               | 13                                 | 14                             | 15                                    | 16               | 17                |                       |          |
|                         | 18:30<br>TR - Zu                 | 20:00<br>MA - Zu                   | 20:00<br>TU - V                |                                       |                  |                   |                       |          |
| 18                      | 19                               | 20                                 | 21                             | 22                                    | 23               | 24                |                       |          |
|                         | 18:30<br>TR - Zu                 | 18:30<br>TU                        | 20:00<br>TU - Zu               |                                       |                  |                   |                       |          |
|                         |                                  | 20:00<br>TR - Ab                   |                                |                                       |                  |                   |                       |          |
| 25                      | 26                               | 27                                 | 28                             | 29                                    | 30               |                   |                       | l        |
|                         | 18:30<br>TR - Zu                 | 20:00<br>TR                        | 20:00<br>TU                    |                                       |                  |                   |                       |          |
|                         |                                  |                                    |                                |                                       |                  |                   |                       | 1        |
| ertig                   |                                  |                                    |                                |                                       |                  |                   |                       | <b>a</b> |

Angezeigt wird diese durch Klicken auf MyVEN->AWK.